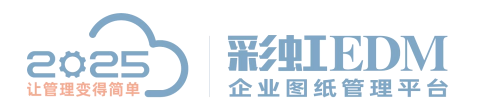

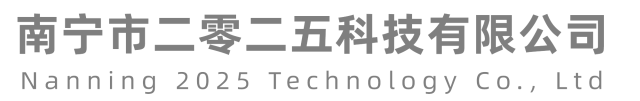

## 彩虹 EDM 系统 DWG 文档生成 PDF 乱码问题 解决

1.首先找到设计图纸的电脑安装 CAD 目录下字体库目录 fonts

| AutoCAD 2020 - 微体中文 (Simplified Chinese) 圖性         原子供学 CAS CAD 2020 - 微体中文 (Simplified Chinese) 圖性         原子供学 CAS CAD 2020 - 微体中文 (Simplified Chinese) 圖性         原子供学 CAS CAD 2020 - 微体中文 (Simplified Chinese) 圖性         Discase         Discase                                                                                                    | S2019                      | 202          | ≥5   <b>₩</b> 991EDM                        |                                                                                                    | (2020) ( 十二月 ) ( 天                                                                                                   |                            |
|----------------------------------------------------------------------------------------------------|----------------------------|--------------|---------------------------------------------|----------------------------------------------------------------------------------------------------|----------------------------------------------------------------------------------------------------|----------------------------|
| AutoCAD 2020 - Watty (Simplified Chinese)   Reference   Reference <t< th=""><th>AutoCAD 20<br/>20 - 简体中</th><th>0.8223</th><th></th><th>II企业图纸管理平台 setter, memory</th><th>E - = E E E T *</th><th></th></t<>                                                                                                    | AutoCAD 20<br>20 - 简体中     | 0.8223       |                                             | II企业图纸管理平台 setter, memory                                                                           | E - = E E E T *                                                                                                    |                            |
| <ul> <li>中子空後 20.</li> <li>新設 使在方 素 軟性 全全 详细信号 以前的版本</li> <li>AutoCAD 2020 - 能体中文 (Simplified Chinese)</li> <li>日時受空 点 AutoCAD 2020 - 能体中文 (Simplified Chinese)</li> <li>日時受空 点 AutoCAD 2020 - 能体中文 (Simplified Chinese)</li> <li>日時受空 点 AutoCAD 2020 - 能体中文 (Simplified Chinese)</li> <li>日時受空 点 AutoCAD 2020 - 能体中文 (Simplified Chinese)</li> <li>日時受空 点 AutoCAD 2020 - 能体中文 (Simplified Chinese)</li> <li>日時受空 点 AutoCAD 2020 - 能体中文 (Simplified Chinese)</li> <li>日時受空 点 AutoCAD 2020 - 能体中文 (Simplified Chinese)</li> <li>日時受空 点 AutoCAD 2020 - 能体中文 (Simplified Chinese)</li> <li>日時受空 二 (Chinese)</li> <li>日時受空 二 (Chinese)</li> <li>日時(1): 「Ascad.exe' / product ACAD / Janguage *zh-Ch'</li> <li>日時(1): 「素 振動回」</li> <li>日時(1): 「素 振動回」</li> <li>日前(1): 「素 振動回」</li> <li>日前(1): 「素 振動回」<th>CAXA CAD</th><th>AutoCAD 2020</th><th>9 - 简体中文 (Simplified Chinese) 居住 X</th><th>onderson allebrath. Crew Lehne. Beine<br/>Herzerkerstein Krekkersen Händ<br/>Christ Belanderseinersen</th><th>06 07 08 09 10 11 11<br/>15 18 15 15 15 15 15 15<br/>13 14 15 16 17 18 19<br/>14 15 16 17 18 19<br/>15 17 22 23 24 25 26</th><th></th></li></ul>      | CAXA CAD                   | AutoCAD 2020 | 9 - 简体中文 (Simplified Chinese) 居住 X          | onderson allebrath. Crew Lehne. Beine<br>Herzerkerstein Krekkersen Händ<br>Christ Belanderseinersen | 06 07 08 09 10 11 11<br>15 18 15 15 15 15 15 15<br>13 14 15 16 17 18 19<br>14 15 16 17 18 19<br>15 17 22 23 24 25 26 |                            |
| AutoCAD 2020 - 能体中文 (Simplified Chinese)   原来常年常   原子常   DATATION   原子常   DATATION   原子常   DATATION   原子常   DATATION   原子常   DATATION   原子常   DATATION   原子常   DATATION   原子常                                                                                                    | 电子图板 20                    | 常规 快捷方式      | 「兼容性 安全 详细信息 以前的版本                          |                                                                                                    | 20 21 22 25 24 260 1=<br>57 8E 54 55 54 260 1=<br>27 28 29 30 31 01 02                                               | 1000                       |
| Bicker ber<br>Bicker ber<br>Bick |                            | А А          | utoCAD 2020 - 简体中文 (Simplified Chinese)     | 0585                                                                                                |                                                                                                    |                            |
| <ul> <li>市市市市市市市市市市市市市市市市市市市市市市市市市市市市市市市市市市市市</li></ul>                                                                                                    | /通心/197 1]而                | 目标类型:        | 应用程序                                        |                                                                                                    | MIRAN TOTAL                                                                                                    |                            |
| ☆ 読録 Data<br>日 版 (1): ▲ cad.exe* / product ACAD /language *zh-CN<br>認知位意(5): ▲ CNPorgram Files\Autodesk\AutoCAD 2020Uus<br>快 建 1: CNPorgram Files\Autodesk\AutoCAD 2020Uus<br>快 建 1: CNPorgram Files\Autodesk\AutoCAD 2020Uus<br>快 建 1: CNPorgram Files\Autodesk\AutoCAD 2020Uus<br>快 建 1: CNPorgram Files\Autodesk\AutoCAD 2020Uus<br>使 注 1: CNPorgram Files\Autodesk\AutoCAD 2020Uus<br>使 注 1: CNPorgram Files\Autodesk\AutoCAD 2020Uus<br>使 注 1: CNPorgram Files\Autodesk\AutoCAD 2020Uus<br>使 注 1: CNPorgram Files\Autodesk\AutoCAD 2020Uus<br>使 注 1: CNPorgram Files\Autodesk\AutoCAD 2020Uus<br>● 注 1: CNP                                                                                                    |                            | 目标位置:        | AutoCAD 2020                                |                                                                                                    | MRAB LANG                                                                                                    |                            |
| WG文学程生<br>成PDFARA       出始位置(S):       C_C\Program Files\Autodesk\AutoCAD 2020\Usi<br>快速(R):       无         ····································                                                                                                    | 东莞高盟.txt                   | 目标(T):       | \acad.exe" /product ACAD /language "zh-CN"  |                                                                                                    |                                                                                                    |                            |
| DWG交替指<br>成PDF指点器。     快速键(9):     无       通行方式(R):     第歲靈口       音注(0):     扇动 acadexe       打开文件所在的位置(6)     更改图版(C)       微定     取消       成用(A)                                                                                                    |                            | 起始位置(S):     | *C:\Program Files\Autodesk\AutoCAD 2020\Use |                                                                                                    | 三十二                                                                                                    |                            |
| Ad United ### ################################                                                                                                    | DWG <u>文档生</u><br>成DDEEI 码 | 快捷键(K):      | 无                                           | C 202                                                                                               | Bai Bai                                                                                                    | 144 - NI - NI - 1142 - 114 |
| ## = 460次趋速感          ●注(0):                                                                                                    |                            | 运行方式(R):     | 常规窗口 ~                                      |                                                                                                    |                                                                                                    |                            |
| # - 4G文程登成 PDF科/FME. 11开文件新在的位置(F) 更改图标(C) 高级(D) 高级(D)                                                                                                    |                            | 备注(O):       | 启动 acad.exe                                 | 畄                                                                                                   | 31 -                                                                                                    | 作再                         |
| 6<br>                                                                                                    | 件 ~\$G文档生成<br>PDF乱码解       | 打开文件所在       | 的位置(F) 更改图标(C) 高级(D)                        |                                                                                                    |                                                                                                    | TF 丈                       |
| 16<br>                                                                                                    |                            |              |                                             |                                                                                                    |                                                                                                    |                            |
|                                                                                                    | 16                         |              |                                             |                                                                                                    |                                                                                                    |                            |
| <b>确定 取消</b> 应用(A)                                                                                                    | *                          |              |                                             |                                                                                                    |                                                                                                    |                            |
|                                                                                                    |                            |              | 28.cm                                       |                                                                                                    |                                                                                                    |                            |
|                                                                                                    |                            |              | 1987年 AVA内 AVA(A)                           |                                                                                                    |                                                                                                    |                            |

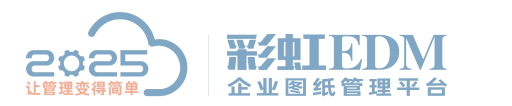

南宁市二零二五科技有限公司 Nanning 2025 Technology Co., Ltd

## 2.将 fonts 目录下的全部字体拷贝到服务器上

| ご         こ         こ                                                                                                    | 前规 快捷方式       | 式 兼容性 安全 详细信息                          | 以前的版本                | y (2000)                     | 20 21 22 23 24<br>en en en en en en en en en en en en en e | 25 26<br>tar +=<br>01 02<br>ta ta | -        |                                                                                                    |
|----------------------------------------------------------------------------------------------------|---------------|----------------------------------------|----------------------|------------------------------|------------------------------------------------------------|-----------------------------------|----------|----------------------------------------------------------------------------------------------------|
| 目标出版       ・・・・・・・・・・・・・・・・・・・・・・・・・・・・・・・・・・・・                                                                                                    | <b>~</b>      | □ □ = Fonts<br>1 2<br>FF 主页 共享         | 查看                   |                              |                                                            |                                   | - [      |                                                                                                    |
| 目标のご:     ※ 文档     全称     作数日期     共型     大小       目前(7):     ● の     ● の     ●                                                                                                    | 目标类型:         | ← → × ↑ <mark>  </mark> \$ 此電          | V<br>脑 → 本地磁盘 (C:) → | Program Files → Autodesk → A | AutoCAD 2020 > Fonts                                       | ~ ひ _ 我家                          | 'Fonts"  | P                                                                                                    |
| 目前()       ● 「●」       ● 「●」       ● 「●」       ● 「●」       ● 「●」       ● 「●」       ● 「●」       ● 「●」       ● 「●」       ● 「●」       ● 「●」       ● 「●」       ● 「●」       ● 「●」       ● 「●」       ● □       ● □       ● □       ● □       ● □       ● □       ● □       ● □       ● □       ● □       ● □       ● □       ● □       ● □       ● □       ● □       ● □       ● □       ● □       ● □       ● □       ● □       ● □       ● □       ● □       ● □       ● □       ● □       ● □       ● □       ● □       ● □       ● □       ● □       ● □       ● □       ● □       ● □       ● □       ● □       ● □       ● □       ● □       ● □       ● □       ● □       ● □       ● □       ● □       ● □       ● □       ● □       ● □       ● □       ● □       ● □       ● □       ● □       ● □       ● □       ● □       ● □       ● □       ● □       ● □       ● □       ● □       ● □       ● □       ● □       ● □       ● □       ● □       ● □       ● □       ● □       ● □       ● □       ● □       ● □       ● □       ● □<                                                                                                    | 目标位置:         | 🖹 文档                                   | * ^                  | 名称 个                         | 修改日期                                                       | 关型                                | 大小       | ~ C                                                                                                    |
| 古坂(1):                                                                                                    |               | ■ 图片                                   | *                    |                              | 2006/12/14 9:37                                            | AutoCAD 编译的形                      | DOG KR   | 100 March 100 March 100 Ma |
| ・文档教程         ・ ・・・・・・・・・・・・・・・・・・・・・・・・・・・                                                                                                    | 目标(1):        | 👤 e                                    | 1                    | @1-abcbia.shx                | 2008/8/31 23:29                                            | AutoCAD 编译的形                      | 882 18   |                                                                                                    |
| Elefender      Elefender                                                                                                    |               | * 文档教程                                 | *                    | augipyt.shx                  | 2002/11/14 10:02                                           | AutoCAD 编译的形                      | 480 KB   |                                                                                                    |
| このに当び。       ※ 彩虹       2006/1/23 17:19       AutoCAD 編単的形       1,296 K8         住地理(い)       ● 商型       ● 大林たかは、       2006/1/23 17:19       AutoCAD 編単的形       1,38 K8         运行方式(R)       ● 休用価作       ● 十たななお       2005/1/23 17:19       AutoCAD 編単的形       1,185 K8         运行方式(R)       ● 休用価作       ● 十たななお       2005/1/12 14:       AutoCAD 編単的形       1,145 K8         運行方式(R)       ● 休用価作       ● 0.5HX       2003/3/16 643       AutoCAD 編単的形       1,262 K8         第注(0)       ● 此电版       ● 1.5HX       1993/3/17 16:       AutoCAD 編単的形       1,265 K8         第注(0)       ● 北田橋       ● 1.5HX       2003/3/17 11:16       AutoCAD 編単的形       1,296 K8         第注(0)       ● 北田橋       ● 1.5HX       2003/3/17 11:16       AutoCAD 編単的形       1,296 K8         第注(1)       ● 北田橋       ● 1.24x4x4x       2008/07/31 23:29       AutoCAD 編単的形       1,296 K8         第日       ● 1.24x4x4x       2008/97/1 23:2       AutoCAD 編単的形       1,296 K8         第 大概       ● 1.24x4x4x       2008/97/1 22       AutoCAD 編単的形       1,296 K8         ● 大概       ● 1.24x4x4x       2008/97/1 22       AutoCAD 編単的形       1,296 K8         ● 文種       ● 1.24x4x4x       2008/97/1 20       AutoCAD 編単的形                                                                                                    | 把他位置(5)。      | 6 呼叫中心                                 |                      | @extfont2.shx                | 2004/1/30 11:05                                            | AutoCAD 编译的形                      | 480 KB   | A                                                                                                    |
|                                                                                                    |               | I SeaT                                 |                      | HZTXT.SHX                    | 2006/1/23 17:19                                            | AutoCAD 编译的形                      | 1,296 KB |                                                                                                    |
| Grame (n):                                                                                                    | Http://www.   | 1/3L                                   |                      | 宗体hztxt.shx                  | 1986/11/5 17:14                                            | AutoCAD 编译的形                      | 518 KB   |                                                                                                    |
| <ul> <li>注方方式(R):</li> <li>① 作用進作</li> <li>1 (5 K):</li> <li>② 使用通作</li> <li>③ 0.5HX</li> <li>2 0.5HX</li> <li>2 0.5HX</li></ul>                                                                                                    | 1大定键(N):      |                                        |                      | -hzdx.shx                    | 2005/10/10 12:14                                           | AutoCAD 编译的形                      | 1,138 KB | 1 11                                                                                                    |
|                                                                                                    | (FG+++(P))    | 个人备忘                                   |                      | -HZTXT.SHX                   | 1995/8/8 18:23                                             | AutoCAD 编译的形                      | 1,145 KB |                                                                                                    |
| <ul> <li>新社(の):</li> <li>第 30 対象</li> <li>第 15HX</li> <li>1989/3/31 17:16</li> <li>AutoCAD 編報部第 553 K8</li> <li>第 10 大社、shx</li> <li>2003/17 15:16</li> <li>AutoCAD 編報部第 1,145 K8</li> <li>第 2005/81 23:29</li> <li>AutoCAD 編報部第 1,209 K8</li> <li>第 20大当</li> <li>第 20大当</li> <li>第 20大当</li> <li>第 20大当</li> <li>第 2005/92 317:38</li> <li>AutoCAD 編報部第 1,209 K8</li> <li>第 2005/92 317:38</li> <li>AutoCAD 編報部第 3 K8</li> <li>第 2005/92 317:38</li> <li>AutoCAD 編報部第 6 K8</li> <li>第 55,54</li> <li>第 318,54K</li> <li>2008/9/1 0:20</li> <li>AutoCAD 編報部第 6 K8</li> <li>第 328,54K</li> <li>2008/9/1 0:20</li> <li>AutoCAD 編報部第 6 K8</li> <li>333,54K</li> <li>2008/9/1 0:20</li> <li>AutoCAD 編報部第 6 K8</li> <li>第 334,54K</li> <li>2008/9/1 0:20</li> <li>AutoCAD 編報部第 6 K8</li> <li>第 34,54K</li> <li>2008/9/1 0:20</li> <li>AutoCAD 編報部第 7 K8</li> <li>34,54K</li> <li>2008/9/1 0:20</li> <li>AutoCAD 編報部第 7 K8</li> </ul>                                                                                                    | 22413733C(R): | 借用操作                                   |                      | 0.SHX                        | 2003/3/16 0:43                                             | AutoCAD 编译的形                      | 1,262 KB |                                                                                                    |
| ##EU()<br>■ 30 方後<br>■ 12htsthx<br>■ 30 方後<br>■ 12htsthx<br>■ 12htsthx<br>■ | 8:t(0).       | 💷 此电脑                                  |                      | 1.SHX                        | 1989/3/31 17:16                                            | AutoCAD 编译的形                      | 553 KB   |                                                                                                    |
| Trt文件析     E 現象     E 現象     E 現象     E 現象     E 現象     E 現象     E 現象     E 現象     E 見物     E 記     Tht     Tht     Th                                                                                                    | 面/±(0):       | 3D 744                                 |                      | 1hztxt.shx                   | 2003/3/17 15:16                                            | AutoCAD 编译的形                      | 1,145 KB | $\sim$                                                                                                    |
| 正式         12th: take         2008/9/31 22:29         AutoCAD 编程的形         3 KB           ● 電片         1412/TX.5HX         2008/9/21 7:38         AutoCAD 编程的形         1,209 KB           ● 支档         1412/TX.5HX         2008/9/10 :20         AutoCAD 编程的形         9 KB           ● 下載         1318.5HX         2008/9/10 :20         AutoCAD 编程的形         6 KB           ● 直面         33A.5HX         2008/9/10 :20         AutoCAD 编程的形         6 KB           ● 支档(D)                                                                                                    | 打开文件所         | 100 x 1 ar                             |                      | 12hztxt.shx                  | 2008/8/31 23:29                                            | AutoCAD 编译的形                      | 1,209 KB |                                                                                                    |
| ■ 2月     □ 14TZTXTSHX     2008/9/23 17.38     AutoCAD 编译的形     1.209 KB       □ 文档     □ 14TXTSHX     2008/9/10.20     AutoCAD 编译的形     9.KB       ↓ 下號     □ 31A.SHX     2008/9/10.20     AutoCAD 编译的形     6.KB       〕 音乐     □ 31A.SHX     2008/9/10.20     AutoCAD 编译的形     6.KB       □ 点面     □ 32A.SHX     2008/9/10.20     AutoCAD 编译的形     6.KB       □ 点面     □ 32A.SHX     2008/9/10.20     AutoCAD 编译的形     6.KB       □ 点 本秘교曲 (C)     □ 32A.SHX     2008/9/10.20     AutoCAD 编译的形     6.KB       □ 文档 (D)     □ 33A.SHX     2008/9/10.20     AutoCAD 编译的形     7.KB       □ 其他 (F)     □ 33A.SHX     2008/9/10.20     AutoCAD 编译的形     7.KB                                                                                                    | 11/1 2(11)    | 190390                                 |                      | 12txt.shx                    | 2008/8/31 23:29                                            | AutoCAD 编译的形                      | 3 KB     |                                                                                                    |
| 旧文档     □ 14TXT.SHX     2008/9/1 0.20     AutocAD 编译的形     9 KB       ↓ 下號     □ 31A.SHX     2008/9/1 0.20     AutocAD 编译的形     6 KB       ↓ 音乐     □ 318.SHX     2008/9/1 0.20     AutocAD 编译的形     6 KB       □ 直面     □ 32A.SHX     2008/9/1 0.20     AutocAD 编译的形     6 KB       □ 直面     □ 32A.SHX     2008/9/1 0.20     AutocAD 编译的形     6 KB       □ 立地(CAD     □ 328.SHX     2008/9/1 0.20     AutocAD 编译的形     6 KB       □ 文档(Doi)     □ 338.SHX     2008/9/1 0.20     AutocAD 编译的形     7 KB       □ 其他 (F)     □ 33A.SHX     2008/9/1 0.20     AutocAD 编译的形     7 KB                                                                                                    |               | 11 11 11 11 11 11 11 11 11 11 11 11 11 |                      | 🔜 14HZTXT.SHX                | 2008/9/23 17:38                                            | AutoCAD 编译的形                      | 1,209 KB |                                                                                                    |
| ↓ 下號     → 31A,SHX     2008/9/1 0.20     AutoCAD 编译的形     6 KB       → 5     → 31A,SHX     2008/9/1 0.20     AutoCAD 编译的形     6 KB       → 6     → 32A,SHX     2008/9/1 0.20     AutoCAD 编译的形     6 KB       → 5     → 32A,SHX     2008/9/1 0.20     AutoCAD 编译的形     6 KB       → 5     → 32A,SHX     2008/9/1 0.20     AutoCAD 编译的形     6 KB       → 5     → 33A,SHX     2008/9/1 0.20     AutoCAD 编译的形     6 KB       → 2 本地定曲     → 33A,SHX     2008/9/1 0.20     AutoCAD 编译的形     7 KB       → 34A,SHX     2008/9/1 0.20     AutoCAD 编译的形     7 KB                                                                                                    |               | 🖹 文档                                   |                      | 14TXT.SHX                    | 2008/9/1 0:20                                              | AutoCAD 编译的形                      | 9 KB     |                                                                                                    |
| ♪ 音乐     → 音乐     2008/9/1 0:20     AutoCAD 编辑创形     6 KB       ■ 点面     32A.SHX     2008/9/1 0:20     AutoCAD 编辑创形     6 KB       ■ 点面     32A.SHX     2008/9/1 0:20     AutoCAD 编辑创形     6 KB       ■ 文档 (0:)     → 32A.SHX     2008/9/1 0:20     AutoCAD 编辑创形     6 KB       ■ 文档 (0:)     → 33A.SHX     2008/9/1 0:20     AutoCAD 编辑创形     7 KB       ■ 其他 (F)     → 33A.SHX     2008/9/1 0:20     AutoCAD 编辑创形     7 KB                                                                                                    |               | 👆 下载                                   |                      | 31A.SHX                      | 2008/9/1 0:20                                              | AutoCAD 编译的形                      | 6 KB     | 71                                                                                                    |
| 直面     32A.SHX     2008/9/1 0:20     AutoCAD 编译的形     6 KB       1<本地磁曲 (C)                                                                                                    |               | ♪ 音乐                                   |                      | 31B.SHX                      | 2008/9/1 0:20                                              | AutoCAD 编译的形                      | 6 KB     |                                                                                                    |
| 工本地磁盘(C:)         1 328.SHX         2008/9/1         0.20         AutoCAD         编号形形         6 KB           二文档(D:)         33A.SHX         2008/9/1         0.20         AutoCAD         編号形形         7 KB           二文档(D:)         338.SHX         2008/9/1         0.20         AutoCAD         編号形         7 KB           二其他(F)         334.SHX         2008/9/1         0.20         AutoCAD         編译的形         7 KB                                                                                                    |               | 直 桌面                                   |                      | 32A.SHX                      | 2008/9/1 0:20                                              | AutoCAD 编译的形                      | 6 KB     |                                                                                                    |
| 文柱 (D-)     □ 338.SHX 2008/9/1 0:20 AutoCAD 編260形 7 KB     □ 338.SHX 2008/9/1 0:20 AutoCAD 編260形 7 KB     □ 338.SHX 2008/9/1 0:20 AutoCAD 編260形 7 KB     □ 34A.SHX 2008/9/1 0:20 AutoCAD 編260形 7 KB                                                                                                    |               | 些本地磁盘 (C;)                             |                      | 32B.SHX                      | 2008/9/1 0:20                                              | AutoCAD 编译的形                      | 6 KB     | × .                                                                                                    |
| → C 1027<br>→ 其他 (F)<br>→ 338.SHX 2008/9/1 0:20 AutoCAD 编译的形 7 KB 2008/9/1 0:20 AutoCAD 编译的形 7 KB 2008/9/1 0:20 AutoCAD 编译的 7 KB 2008/9/1 0:20 AutoCAD 编译的 7 KB 2008/9/1 0:20 AutoCAD #0008/9/1 0:20 AutoCAD #0008/9/1 0:20 AutoCAD #0008/9/1 0:20 AutoCAD #0008/9/1 0:20 AutoCAD #0008/9/1 0:20 AutoCAD #0008/9/1 0:20 AutoCAD #008/9/1 0:20 AutoCAD #                                                                                                    |               |                                        |                      | 33A.SHX                      | 2008/9/1 0:20                                              | AutoCAD 编译的形                      | 7 KB     |                                                                                                    |
| ■ 540 UT / B 34A.SHX 2008/9/1 0:20 AutoCAD 编译的形 7 KB                                                                                                    |               | 三 (L)                                  |                      | 33B.SHX                      | 2008/9/1 0:20                                              | AutoCAD 编译的形                      | 7 KB     |                                                                                                    |
|                                                                                                    |               | → 共化(F)                                |                      | 34A.SHX                      | 2008/9/1 0:20                                              | AutoCAD 编译的形                      | 7 KB     |                                                                                                    |

## 3.右键彩虹服务端属性,找到转 PDF 工具字体所在路径

| 360安全卫士              | 2021/12/2 8:55 快捷方式                            | 2 KB     |
|----------------------|------------------------------------------------|----------|
| 360软件管家              | 2021/12/2 9:25 快捷方式                            | 3 KB     |
| 🚮 Adobe Acrobat D(   | 1 服务端 属性 ■ ▲                                   | 2 KB     |
| 詞 CAXA CAD 电子图t      |                                                | 1 KB     |
| 🔊 EV录屏               | 常规 [13:27] 兼省性 女王   详细信息   区前的版本               | 1 KB     |
| 👩 Google Chrome      | - 服务端                                          | 3 KB     |
| 🚺 my.ini             |                                                | 1 KB     |
| 😿 Notepad++          | 日标类型: 応用程序                                     | 1 KB     |
| 😥 阿里云盘               |                                                | 1 KB     |
| 詞 百度网盘               | 目标应击: Server                                   | 1 KB     |
| ▶ 服务端                | 目标(I): ainbow\edm\v8\Server\ServiceManager.exe | 2 KB     |
| ▶ 1 生売               |                                                | 1 KB     |
| 國 相描文档或图片            | 起始位置(S): D:\rainbow\edm\v8\Server              | 13 KB    |
| ▶ 款信图片_2021_202      | th table (v) .                                 | 2,133 KB |
| 向日葵                  | 快捷键 医注 元                                       | 2 KB     |
| 1、 🖷 新建 Microsoft Wo | 运行方式 @): 常规窗口 👻                                | 0 KB     |
| .1,                  | 2¥ ω.                                          |          |
| .61                  |                                                |          |
|                      | 打开文件位置 (E) 更改图标 (C) 高级 (D)                     |          |
|                      | 10 10 10 10 10 10 10 10 10 10 10 10 10 1       |          |
|                      |                                                |          |
|                      |                                                |          |
| -                    |                                                |          |
| HE #8. 2021/6/2 0.27 | 确定 取消 应用 (4)                                   |          |
| ±/h: 1 17 KB         |                                                |          |
|                      |                                                |          |
|                      | 由应始理                                           |          |
|                      | 内谷官埋 图纸官                                       | 理        |
|                      |                                                |          |

字体路径一般为:

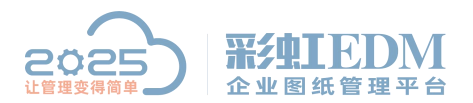

南宁市二零二五科技有限公司 Nanning 2025 Technology Co., Ltd

D:\rainbow\edm\v8\Server\tomcat8.64bit\webapps\syncloc\WEB-INF\plugins\dwgc onvertor\Fonts 地営体体用副論 A営体日書工

将字体拷贝到这个字体目录下

| A water               | 名称                | 修改日期             | 举型            | 大小       |                     | *                                     |
|-----------------------|-------------------|------------------|---------------|----------|---------------------|---------------------------------------|
| 「 収蔵美                 |                   |                  |               |          |                     |                                       |
| 2345Downloads         |                   | 2006/12/14 9:37  | SHX 文件        | 1,296 KB |                     |                                       |
| 🍺 下戰                  | 01-gbcbig.shx     | 2008/8/31 23:29  | SHX 文作        | 882 KB   |                     |                                       |
| 三 桌面                  | @augjpvt.shx      | 2002/11/14 10:02 | SHX XIF       | 480 KB   |                     |                                       |
| 💹 最近访问的位置             | @extront1.shx     | 2020///1/ 16:32  | SHX 文件        | 882 KB   |                     |                                       |
|                       | @extront2 (2).shx | 2004/1/30 3:05   | SHX 又作        | 480 KB   |                     |                                       |
| 库                     | @extront2.shx     | 2019/6/3 8:58    | SHX文件         | 480 KB   |                     |                                       |
|                       |                   | 2019/6/3 8:58    | SHX文件         | 40 KB    |                     |                                       |
| 3. 家庭3月               | HZTXT.SHX         | 2006/1/23 17:19  | SHX文件         | 1,296 KB |                     |                                       |
|                       |                   | 1986/11/5 17:14  | SHX文件         | 518 KB   |                     |                                       |
| 11 11 1997 H D        | ~hzdx.shx         | 2005/10/10 12:14 | SHX文件         | 1,138 KB |                     |                                       |
| R 1164406             | -HZIXI.SHX        | 1995/8/8 18:23   | SHX 又作        | 1,145 KB | <b>音</b> 看(V) ▶     |                                       |
| Windows7 (C;)         | 0.SHX             | 2003/3/16 0:43   | SHX文件         | 1,262 KB | 推序方式(O) ▶           | and the second second                 |
| 🔝 软件 (D:)             | 1 (2).SHX         | 1989/3/31 1/:16  | SHX文件         | 558 KB   | 会相談標(P) ▶           | CONTRACTOR OF THE OWNER               |
| 🔝 文档 (E:)             | 1.shx             | 2019/6/3 8:58    | SHX文件         | 5 KB     | BISH(F)             | State 1                               |
| 📷 新加卷 (F:)            | 1hzbt.shx         | 2003/3/1/ 15:16  | SHX文件         | 1,145 KB | Madri (=)           | N. Salar                              |
| 🖵 e (\\192.168.0.121) | 2.shx             | 2019/6/3 8:58    | SHX文件         | 6 KB     | 自定义文件夹(F)           |                                       |
| 👷 呼叫中心 (\\192.16)     | 3.shx             | 2019/6/3 8:58    | SHX文件         | 5 KB     | 素お見た(P)             | the state of the second               |
|                       | 30F9.TTF          | 2004/5/28 16:11  | TrueType 字体文件 | 16 KB    | 新期的中语方式(S)          | Server a                              |
| 1 网络                  | 30F9_0.TTF        | 2020/10/31 15:34 | TrueType 字体文件 | 16 KB    | 10-010-0000/2000(0) |                                       |
|                       | 4.shx             | 2019/6/3 8:58    | SHX文件         | 6 KB     | 共享(H)               | and the second                        |
|                       | b.shx             | 2019/6/3 8:58    | SHX文件         | 4 KB     | 共享文件实同步             |                                       |
|                       | BDIN.SHX          | 2019/6/3 8:58    | SHX文件         | 7 KB     | 新建(W) ▶             | and the second second                 |
|                       | 12hztxt.shx       | 2008/8/31 23:29  | SHX文件         | 1,209 KB | <br>ERM (C)         | -                                     |
| 4,267 个对象             | 状态: 33 已共享        |                  |               |          | /唐(王(R)             | 1 1 1 1 1 1 1 1 1 1 1 1 1 1 1 1 1 1 1 |

4.完成后停止服务端, 注册 DWG 转 PDF 工具, 再重新开始 服务

|          | 🔡 主服务管理器                   | 풉 - PLMMainServic |                                                                     |
|----------|----------------------------|-------------------|---------------------------------------------------------------------|
|          | 服务(F) 基本设                  | 置(O) 备份还原(T)      | 帮助(H)                                                               |
|          | 开始(S)                      |                   | 消息                                                                  |
|          | 停止(E)                      | 14:52:            | 55 服务"PLIMmainService"已启动。                                          |
| 100 B    |                            | 14:5              | 25 正在启动服务"PLMMainService"                                           |
| <b>A</b> | 启动文件服务                     | SCO 14:20:        | 55                                                                  |
|          | 停止文件服务                     | B(Z) 14:20:       | 55 在后5000条"PLMMainService"过程中发生错误:找不到数据库 ID 2,名称 ′ tempdb′。该数据库可能处于 |
|          |                            | 14:20:            | D2 正在启动服务 SLAMmainService"                                          |
|          | 安装(I)                      | 9:14:54           | 服务"PLMMainService"已启动。                                              |
|          | 卸载(U)                      | 9:11:40           | 正在启动服务"PLMMainServie"                                               |
|          |                            | 9:02:46           | 服务"PLMMainService"已启动。                                              |
|          | 关闭区                        | 9:01:56           | 正在启动服务"PLMMainService"                                              |
|          | 学信息                        | 202171277 9:01:51 | 服务"PLMMainService"已停止。                                              |
| 1        | <ul> <li>(1) 信息</li> </ul> | 2021/12/7 9:01:32 | 正在停止服务"PLMMainService"                                              |
|          | (1)信息                      | 2021/12/3 8:17:13 | 服务"PLMMainService"已启动。                                              |
| 14 Jan   | ③信息                        | 2021/12/3 8:16:56 | 正在启动服务"PLMMainService"                                              |
| -        | ③信息                        | 2021/12/3 8:16:51 | 服务"PLMMainService"已停止。                                              |
| 100 A    | (1)信息                      | 2021/12/3 8:16:36 | 正在停止服务"PLMMainService"                                              |
|          | (1)信息                      | 2021/12/2 17:50:1 | 3 服务"PLMMainService"已启动。                                            |
|          | (1)信息                      | 2021/12/2 17:49:4 | 9 正在启动服务"PLMMainService"                                            |
|          | ●信息                        | 2021/12/2 17:49:3 | 5 服务"PLMmainService"已停止。                                            |
| 会        | (1)信息                      | 2021/12/2 17:49:1 | 2 正在停止服务"PLMMainService"                                            |
|          | (2)信息                      | 2021/12/2 17:48:5 | 7   服务 "PLMMainService"已启动。                                         |
|          | ③信息                        | 2021/12/2 17:48:0 | 7 正在启动服务"PLMMainService"                                            |
|          | ③信息                        | 2021/12/2 17:43:2 | 3   服务"PLMMainService"已停止。                                          |
|          | ③信息                        | 2021/12/2 17:43:0 | 4 正在停止服务"PLMMainService"                                            |
|          | <ul> <li>(1)信息</li> </ul>  | 2021/12/2 11:13:5 | ) 服务"PLIMainService"已启动。                                            |

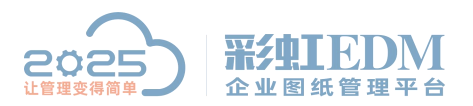

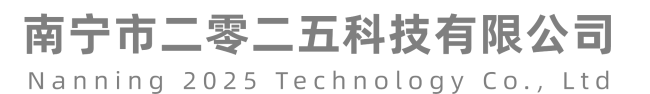

|           |                                  |                                                          | ×                                                                                                    |
|-----------|----------------------------------|----------------------------------------------------------|----------------------------------------------------------------------------------------------------|
|           | 服务(F)基本设置(O)备份还原(T)。             | )助(H)                                                    |                                                                                                    |
|           | **刑 端口配置(P)                      |                                                          |                                                                                                    |
|           |                                  | "PIMMainService" 已自动。                                    |                                                                                                    |
| -         |                                  | 启动服务"PLIMainService"                                     | = <b>1</b>                                                                                                    |
|           | 前に見ていた。                          | "FLIMainService" 已启动。                                    |                                                                                                    |
|           | ◎日 系统授权(A)                       | 动服务"PLMMainService"过程中发生错误:找不到数据库 ID 2,名称 ′tempdb′。该数据库可 | 能处于                                                                                                    |
|           |                                  | 启动服务"PLMMainService"                                     |                                                                                                    |
|           | () 伊 更新本を図る時年(1)                 | "PLMmainService"已启动。<br>白动昭为"PLMmainService"             |                                                                                                    |
|           | 一一一一安装加解密进程代理(Z)                 | "PLIMmainService"已启为。                                    |                                                                                                    |
|           | 通信 注册DWG转PDF工具(W)                | 自动服务 "PLIMainService"                                    |                                                                                                    |
|           | ①信息 2021/12/7 9:01:51            | 服务"PLMMainService"已停止。                                   |                                                                                                    |
| 8 10      | ④信息 2021/12/7 9:01:32            | 正在停止服务"PLMMainService"                                   |                                                                                                    |
| # 16      | ③信息 2021/12/3 8:17:13            | 服务"PLMMainService"已启动。                                   |                                                                                                    |
| 1.6       | ③信息 2021/12/3 8:16:56            | 正在启动服务"PLMMainService"                                   |                                                                                                    |
| 1 100 100 | ③信息 2021/12/3 8:16:51            | 服务"PLMMainService"已停止。                                   | 2. 2. 1. 1. 1. 1. 1. 1. 1. 1. 1. 1. 1. 1. 1.                                                                                                    |
| 5 4       | ④信息 2021/12/3 8:16:36            | 正在停止服务"PLMMainService"                                   | and the second second sec |
|           | (1)信息 2021/12/2 17:50:18         | 服务"FLMMainService"已启动。                                   | Stand and the second                                                                                                    |
|           | [] ④信息 2021/12/2 17:49:49        | 正在启动服务"PLMMainService"                                   | and the second second second second                                                                                                    |
|           | ● 〔● 信息 2021/12/2 17:49:36       | 服务"PLMMainService"已停止。                                   |                                                                                                    |
| A         | ④信息 2021/12/2 17:49:12           | 正在停止服务"PLMMainService"                                   |                                                                                                    |
| 57 2 12   | ④信息 2021/12/2 17:48:57           | 服务"PLIMMainService"已启动。                                  | ETE                                                                                                    |
|           | ③信息 2021/12/2 17:48:07           | 正在启动服务"PLMMainService"                                   |                                                                                                    |
|           | (2)信息 2021/12/2 17:43:28         | 服务"PLMMainService"已停止。                                   |                                                                                                    |
|           | ④信息 2021/12/2 17:43:04           | 正在停止服务"PLMMainService"                                   | A Statistical Property of                                                                                                    |
|           | ②信息 2021/12/2 11:13:50           | 服务 "PLMMainService"已启动。                                  | ·                                                                                                    |
| 1 9 F +   | 1<br>肥泉 "DI MAAsin Consiso" 已经还行 | 8154 日田芸古・5 芸古物・100                                      |                                                                                                    |
|           | Allos PENNVAINSERVICE EALIENS.   | 0.134 Emp 3 D.max. 100                                   |                                                                                                    |
|           |                                  |                                                          |                                                                                                    |
|           |                                  |                                                          |                                                                                                    |
|           | Section Section                  |                                                          | A State of the second of                                                                                                    |
|           |                                  |                                                          | 11 Loss of the                                                                                                    |
|           |                                  |                                                          |                                                                                                    |
|           |                                  |                                                          |                                                                                                    |
|           | 山家竺                              | 田 网络管理 协同力                                               | 1/1                                                                                                    |

5.重新登录客户端,在系统工具文档查询,找到之前转换乱 码的 PDF 文件进行删除,删除后的文件会转到回收站,回 收站的文件也要删除

| 2                                      |                    | 🔀 系统工具            |          |                                                                                        |            |                                |                  |                    |                                            |                                                                |      | 0 - |
|----------------------------------------|--------------------|-------------------|----------|----------------------------------------------------------------------------------------|------------|--------------------------------|------------------|--------------------|--------------------------------------------|----------------------------------------------------------------|------|-----|
|                                        | 日志管理               | 🖹 文档相关 🔺          | 文路相关     |                                                                                        |            |                                |                  |                    |                                            |                                                                |      |     |
| 10000000000000000000000000000000000000 | ₩ 参数配置             | 1 文档匹配物料          | 文档名称     | 物时间                                                                                    | 0          | 9                              |                  | <u>」</u> 🖲 所       | 有时段                                        |                                                                |      |     |
| ▶ 流程管理                                 | 0 电子仓设置            | 🗕 批量导入电子签章        | 文档编码     | 1 111111111111111111111111111111111111                                                 |            |                                | <b>糖溶</b> 径 🗌 路径 | お 日本               | 原于图纸转化                                     |                                                                |      |     |
| い 夜更管理                                 | 🛛 CAD接口            |                   | 文档分类     | · 查询                                                                                   | 清除         | 特値                             |                  |                    |                                            |                                                                |      |     |
| -<br>8、企业配置                            | ★ 系统工具             |                   | H        | 調 勇切 属性                                                                                | 定          | 主义 注意:以下文档                     | 可能出现在邮件附         | 件或流程附件中            | , 请谨慎删除!                                   |                                                                |      |     |
| <b>六</b> 医体况带                          |                    | S 合并同名文档          | 序号       | 文档名称                                                                                   | 版本         | 大小 文件类                         | 2 检出用户           | 创建用户               | 像数时间                                       | 所在位置                                                           | 文档编码 |     |
| · TRAILE                               |                    | 💋 手写体签名设置         | 40<br>41 | 📓 CIS30-01-01-002. pdf<br>📓 CIS30-01-002. pdf                                          | B.1<br>B.1 | 32 KB 🔨 . pd<br>32 KB 📢 . pd   |                  | ednin<br>ednin     | 2021-08-26 11:27:12<br>2021-08-26 11:27:15 | (系統路径)\CX30-01-01-002.pdf\<br>(系統路径)\CX30-01-002.pdf\          |      |     |
|                                        | 8                  | 根据BOM表导出图纸        | 42<br>43 | <ul> <li>□ CK30-01-003.pdf</li> <li>□ FL4020034046(改字体).pdf</li> </ul>                 | B.1<br>A.3 | 32 KB 📆 . pd<br>295 KB 搅 . pd  |                  | odnin.<br>张波       | 2021-08-26 11:27:19<br>2021-09-03 09:00:04 | (系統路径)\CX30-01-003.pdf\<br>(系統路径)\FL4020034046(改               |      |     |
|                                        |                    | Creo族文件管理         | 44<br>45 | <ul> <li>         €667. pdf      </li> <li>         FL4020034046. pdf      </li> </ul> | k.1<br>k.1 | 32 KB 搅 . pd<br>295 KB 搅 . pd  |                  | 张斌<br>刘珂           | 2021-09-03 11:39:30<br>2021-09-06 11:43:12 | (系統路径)\6667.pdf\<br>(系統路径)\FL4020034046.pdf\                   |      |     |
|                                        | 1                  | L Excel就量更新文档属性   | 46<br>47 | <ul> <li>▲4欄向有集订边_A_1.pdf</li> <li>♥ard -號試-20210902-001v1</li> </ul>                  | A.3<br>C.1 | 32 KB 🛃 . pd<br>58 KB 🛃 . pd   |                  | 刘珂<br>张斌           | 2021-09-15 10:37:40<br>2021-09-23 10:30:10 | (系統路径)\A4欄向有装订边人<br>(系統路径)\Werd -张斌-202109                     |      |     |
|                                        |                    | <b>國</b> 查询过期提醒文档 | 48<br>49 | <ul> <li>細試用01.pdt</li> <li>細試用02.pdf</li> <li>細試用02.pdf</li> </ul>                    | k.1<br>k.1 | 33 KB 🔁 . pd<br>33 KB 🛃 . pd   |                  | 5%派<br>张波<br>24542 | 2021-09-23 10:37:36<br>2021-09-23 10:37:37 | (系統路位)(測试用02.pdf)<br>(系統路径)(測试用02.pdf)<br>(系統路径))測试用02.pdf)    |      |     |
|                                        | $\mathbf{\lambda}$ | Excel 批量导出文档      | 51<br>52 | ■ 家件1-2019.pdf<br>■ 马达 ndf                                                             | k1<br>k1   | 140 KB 📆 . pd<br>140 KB 📆 . pd |                  | 和和<br>刘珂<br>adain  | 2021-09-23 14:11:26                        | (系統路径))零件1-2019.pdf)<br>(系統路径))零件1-2019.pdf)<br>(系統路径))马汰 ndf) |      |     |
|                                        |                    | 🖂 邮件相关 🔹          | 53<br>54 | <ul> <li>□ 加小.pdf</li> <li>□ 工艺消耗定額100-3.pdf</li> </ul>                                | k.1<br>k.1 | 92 KB 🛃 . pd<br>102 KB 📆 . pd  |                  | ednin.<br>刘珂       | 2021-10-09 11:07:23<br>2021-10-12 15:25:08 | (系統路径)\扇叶.pdf\<br>(系統路径)\工艺消耗定额100-3                           |      |     |
|                                        |                    |                   | 55<br>56 | 231312.pdf                                                                             | k.1<br>k.1 | 72 KB 搅 . pd<br>48 KB 搅 . pd   |                  | 刘珂<br>马玛維          | 2021-10-13 08:56:13<br>2021-10-20 11:24:38 | (系統路径)\231312.pdf\<br>(系統路径)\1.pdf\                            |      |     |
|                                        | N                  |                   | 57<br>58 | ₩if_degt. pdf                                                                          | k.1<br>k.1 | 30 KB 🕵 . pd<br>52 KB 📢 . pd   |                  | 马玛雄<br>张斌          | 2021-10-20 12:12:11<br>2021-10-25 09:56:57 | (系統路径)\2.pdf\<br>(系統路径)\测试_dwg1.pdf\                           |      |     |
|                                        |                    | $\mathbf{N}$      | 59       | ≧ AutoCAU图纸模板 pdf                                                                      | k.1        | 164 KB 📆 .pd                   |                  | 马玛雄                | 2021-10-25 09:58:55                        | (系統路径)\AutoCAI管紙模板.pdf\<br>(天統82公))用にオーム、コム)                   |      |     |
|                                        |                    |                   | 61       | 目 別式_degl.pdf<br>目 別式_degl.pdf<br>日 別ゴ しょうば                                            | k1         | 54 KB 🛃 . pd                   |                  | 700A<br>张斌<br>2454 | 2021-10-25 10:07:04                        | (系統路径))測式_drg1.pdf)<br>(系統路径))測式_drg1.pdf)                     |      |     |

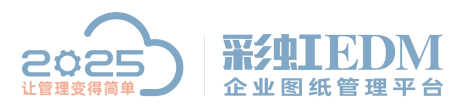

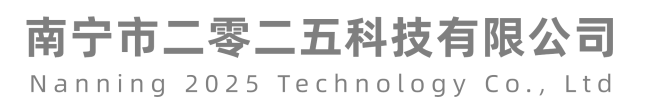

|                            |             | 回 回收站           |                                     |                                         |                     |                   |                     |               |
|----------------------------|-------------|-----------------|-------------------------------------|-----------------------------------------|---------------------|-------------------|---------------------|---------------|
| 19                         | ■ 文档工作区     | 🛃 目录 🔕 披索 🖄 收藏夫 | 列表                                  |                                         |                     |                   |                     |               |
| □ 工作台                      | - Ander Par | - Elitzà        | 名称                                  | 素位置                                     | 制約时间                | 大小 文件类型           | 修改时间                | 用户            |
| .0                         | 文档归档区       |                 | 🗀 无人机                               | 标准物料库\无人机\                              | 2021-12-14 11:12:00 | 0 KB              | 2021-11-23 14:17:46 | adain         |
| □ 企业知识库                    |             |                 | 画 支座23. dwg                         | 又档工作区\2021年\8州字順电                       | 2021-12-14 11:07:38 | 105 KB 🙀 . dwg    | 2021-12-06 18:15:35 | sdain         |
| . 9 20 Smithtom            | ◎ 文档发布区     |                 | E 20211208.614 H 白女修改な意知(#          | ※相工1F区1期間0017間留12021<br>溶程填紙1容音漆程1層仕 高明 | 2021-12-13 13:53:21 | 0 KB              | 2021-12-13 18:00:37 | 2838          |
| 4° UTALESSE                |             |                 | ■ 复件 复件 CAD资章测试                     | 流程模板\其他流程\复件 复件                         | 2021-12-13 13:52:23 | 0 KB              | 2021-09-27 16:53:24 | adain         |
| の 夜雨管理                     | 区 文档废止区     | -               | >>>>>>>>>>>>>>>>>>>>>>>>>>>>>>>>>>> | 个人文件区\"韦光勤"的文件\                         | 2021-12-08 15:12:34 | 21.274 KB         | 2021-11-29 09:41:35 | 韦光動           |
| 50 A.A. 070                | A 1         |                 | ○ 預試导入                              | 个人文件区\"韦光勤"的文件\                         | 2021-12-08 15:12:30 | 21,261 KB         | 2021-11-29 09:17:27 | 书光韵           |
| A 企业配置                     | 17/X1+12    |                 | 三 交種22 deg                          | 文档工作区12021年18所手順电<br>文档工作区12021年1分份完整由  | 2021-12-06 18:16:47 | 105 KB 105 deg    | 2021-12-06 18:06:49 | 校不主旨<br>技术主管  |
|                            | □ 約分幣冊      |                 | E CAU模板BOR drg                      | 文指工作区\2021年\沧州字航电                       | 2021-12-06 18:02:14 | 108 KB 💐 . dwg    | 2021-12-06 17:50:26 | 技术主管          |
| <ul> <li>⑥ 系统设置</li> </ul> | a containe  |                 | 📓 VT-GB-AO. dwg                     | 文档模板\CAD定制模板\VT-GB-A                    | 2021-12-06 17:19:23 | 50 KB 🚾 . dwg     | 2021-06-30 15:39:23 | adain         |
|                            | 打印管理        | /               | E CAD提取属性模板 dvg                     | 文档模板\CAD定制模板\CAD提取                      | 2021-12-06 17:19:19 | 130 KB 🔤 . dwg    | 2021-08-27 15:17:50 | adain         |
|                            |             |                 | ■ CADA4機転換後. deg                    | 又相上作区12021年125州宇航电                      | 2021-12-06 17:18:48 | 99 KB 🔤 . dvg     | 2021-12-06 17:17:40 | edmin<br>技术十年 |
|                            | 文档模板        |                 | □ 四轴多耸翼无人机.S                        | 文档工作区\2021年\沧州宇航电                       | 2021-12-06 16:59:24 | 318 KB 📑 . SLIASM | 2021-12-01 15:47:39 | adain         |
|                            |             |                 | 📓 prevailing torque                 | 文档工作区\2021年\论州字航电                       | 2021-12-06 16:59:24 | 216 KB 🎆 . slåprt | 2021-10-12 09:59:30 | adain         |
|                            | 回收站         | 1 M             | 📓 hexagon head bolts                | 文档工作区\2021年\论州字前电                       | 2021-12-06 16:59:24 | 182 KB 🥵 . sldørt | 2021-10-12 09:59:30 | admin         |
|                            |             |                 | ■ 支架固定件 SLDASM                      | 文档工作区\2021年\途州宇航电                       | 2021-12-06 16:59:24 | 175 KB SLIASM     | 2021-06-15 11:31:02 | adain         |
|                            |             |                 | E 支援会社 SLAPKT                       | 文档工作区10021年10071年期电                     | 2021-12-06 16:59:24 | ES KE C. SLIPET   | 2021-06-15 11:29:24 | adain         |
|                            |             |                 | 量 盐快2. SLDPRT                       | 文档工作区\2021年\沧州宇航电                       | 2021-12-06 16:59:24 | 60 KB 🥵 . SLICET  | 2021-06-15 11:05:58 | adain         |
|                            |             |                 | 匾 底板 SLDPRT                         | 文档工作区\2021年\这州宇航电                       | 2021-12-06 16:59:24 | 88 KB 🎇 . SLIPET  | 2021-06-15 10:55:22 | adain         |
|                            |             |                 | Ⅲ 顶板 SLOPKT                         | 文档工作区\2021年\沧州宇航电                       | 2021-12-08 16:59:24 | 93 KB 🧟 . SLIPET  | 2021-06-15 11:09:40 | adain         |
|                            |             |                 | Ette SLDPRT                         | 又档上作区\2021年\总州家服吧                       | 2021-12-06 16:59:24 | 89 KB 🔛 . SLIPRT  | 2021-06-15 11:22:30 | sdain         |
|                            |             |                 | 常規                                  |                                         |                     |                   |                     |               |
|                            |             |                 | iii AB                              |                                         |                     |                   |                     |               |
|                            |             |                 | 00/30                               |                                         |                     |                   |                     |               |
|                            |             | A CONTRACTOR    |                                     |                                         |                     |                   |                     |               |
|                            |             |                 |                                     |                                         |                     |                   |                     |               |
|                            |             | X               |                                     |                                         |                     |                   |                     |               |
|                            |             | N N             |                                     |                                         |                     |                   |                     |               |
|                            |             | ×               |                                     |                                         |                     |                   |                     |               |
|                            |             |                 |                                     |                                         |                     |                   |                     |               |
|                            |             |                 |                                     |                                         |                     |                   |                     |               |
|                            |             |                 |                                     |                                         |                     |                   |                     |               |
|                            |             |                 |                                     |                                         |                     |                   |                     |               |
|                            |             |                 |                                     |                                         |                     |                   |                     |               |
|                            |             |                 |                                     |                                         |                     |                   |                     |               |

注意:服务端转 PDF 的字体需要与设置图纸时所用的字体一样。

以上就是本教程,了解更多欢迎咨询二零二五科技!

南宁市二零二五科技有限公司

- 电话: 400-118-2025
- 官网: www.our2025.com

地址:广西南宁市西乡塘区发展大道 189 号安吉•华尔街工谷 C座 603 号